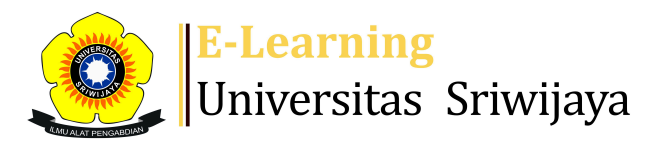

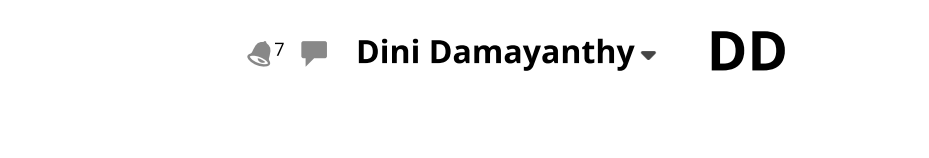

Ħ

Dashboard > My courses > 2425-01-PSA1105 STATISTIKA DASAR > General > Daftar Hadir Statistika Dasar Kelas A Palembang (D... > Daftar Hadir Statistika Dasar Kelas A Palembang (Dini Damayanthy dan Khairul Fahmi Purba)

0

## 2425-01-PSA1105 STATISTIKA DASAR Daftar Hadir Statistika

Dasar Kelas A Palembang (Dini Damayanthy dan Khairul Fahmi Purba)

| 5                                       | Sessions Add se  | ssion Report Ir   | nport Export                                                  | Status set Temporary users                            |                |  |  |
|-----------------------------------------|------------------|-------------------|---------------------------------------------------------------|-------------------------------------------------------|----------------|--|--|
| Sessions All All past Months Weeks Days |                  |                   |                                                               |                                                       |                |  |  |
| #                                       | Date             | Time              | Туре                                                          | Description                                           | Actions        |  |  |
| 1                                       | Tue 13 Aug 2024  | 11:10AM - 12:50PM | Group: 2425-01-<br>PSA1105-P01<br>STATISTIKA DASAR<br>KELAS A | Dr. Khairul Fahmi Purba, S.P.<br>(199509162024061001) | <b>č ⇔ X</b> □ |  |  |
| 2                                       | Tue 20 Aug 2024  | 11:10AM - 12:50PM | Group: 2425-01-<br>PSA1105-P01<br>STATISTIKA DASAR<br>KELAS A | Dr. Khairul Fahmi Purba, S.P.<br>(199509162024061001) | <b>č ⇔ X</b> □ |  |  |
| 3                                       | Tue 27 Aug 2024  | 11:10AM - 12:50PM | Group: 2425-01-<br>PSA1105-P01<br>STATISTIKA DASAR<br>KELAS A | Dr. Khairul Fahmi Purba, S.P.<br>(199509162024061001) | <b>č ⇔ X</b> □ |  |  |
| 4                                       | Tue 3 Sept 2024  | 11:10AM - 12:50PM | Group: 2425-01-<br>PSA1105-P01<br>STATISTIKA DASAR<br>KELAS A | Dr. Khairul Fahmi Purba, S.P.<br>(199509162024061001) | <b>č ⇔ X</b> □ |  |  |
| 5                                       | Tue 10 Sept 2024 | 11:10AM - 12:50PM | Group: 2425-01-<br>PSA1105-P01<br>STATISTIKA DASAR<br>KELAS A | Dr. Khairul Fahmi Purba, S.P.<br>(199509162024061001) | <b>č ⇔ X</b> □ |  |  |
| 6                                       | Tue 17 Sept 2024 | 11:10AM - 12:50PM | Group: 2425-01-<br>PSA1105-P01<br>STATISTIKA DASAR<br>KELAS A | Dr. Khairul Fahmi Purba, S.P.<br>(199509162024061001) | <b>₹\$X</b> □  |  |  |

| #  | Date             | Time              | Туре                                                          | Description                                        | А          | ctions        |
|----|------------------|-------------------|---------------------------------------------------------------|----------------------------------------------------|------------|---------------|
| 7  | Tue 24 Sept 2024 | 11:10AM - 12:50PM | Group: 2425-01-<br>PSA1105-P01<br>STATISTIKA DASAR<br>KELAS A | Dr. Khairul Fahmi Purba, S<br>(199509162024061001) | 5.P.       | <b>\$ X</b> 🗆 |
| 8  | Tue 1 Oct 2024   | 11:10AM - 12:50PM | Group: 2425-01-<br>PSA1105-P01<br>STATISTIKA DASAR<br>KELAS A | Dr. Khairul Fahmi Purba, 5<br>(199509162024061001) | 5.P.       | <b>⇔×</b> □   |
| 9  | Tue 8 Oct 2024   | 11:10AM - 12:50PM | Group: 2425-01-<br>PSA1105-P01<br>STATISTIKA DASAR<br>KELAS A | Dini Damayanthy, S.P.,<br>M.Sc. 1996071020220320   | )14 et al. | <b>⇔×</b> □   |
| 10 | Tue 15 Oct 2024  | 11:10AM - 12:50PM | Group: 2425-01-<br>PSA1105-P01<br>STATISTIKA DASAR<br>KELAS A | Dini Damayanthy, S.P.,<br>M.Sc. 1996071020220320   | )14 et al. | <b>* X</b> 🗆  |
| 11 | Tue 22 Oct 2024  | 11:10AM - 12:50PM | Group: 2425-01-<br>PSA1105-P01<br>STATISTIKA DASAR<br>KELAS A | Dini Damayanthy, S.P.,<br>M.Sc. 1996071020220320   | )14 et -   | <b>* X</b> 🗆  |
| 12 | Tue 29 Oct 2024  | 11:10AM - 12:50PM | Group: 2425-01-<br>PSA1105-P01<br>STATISTIKA DASAR<br>KELAS A | Dini Damayanthy, S.P.,<br>M.Sc. 1996071020220320   | )14 et -   | <b>* X</b> 🗆  |
| 13 | Tue 5 Nov 2024   | 11:10AM - 12:50PM | Group: 2425-01-<br>PSA1105-P01<br>STATISTIKA DASAR<br>KELAS A | Dini Damayanthy, S.P.,<br>M.Sc. 1996071020220320   | )14 et al. | <b>* X</b> 🗆  |
| 14 | Tue 12 Nov 2024  | 11:10AM - 12:50PM | Group: 2425-01-<br>PSA1105-P01<br>STATISTIKA DASAR<br>KELAS A | Dini Damayanthy, S.P.,<br>M.Sc. 1996071020220320   | )14 et -   | <b>* X</b> 🗆  |
| 15 | Tue 19 Nov 2024  | 11:10AM - 12:50PM | Group: 2425-01-<br>PSA1105-P01<br>STATISTIKA DASAR<br>KELAS A | Dini Damayanthy, S.P.,<br>M.Sc. 1996071020220320   | )14 et al. | <b>* X</b> 🗆  |
| 16 | Tue 26 Nov 2024  | 11:10AM - 12:50PM | Group: 2425-01-<br>PSA1105-P01<br>STATISTIKA DASAR<br>KELAS A | Dini Damayanthy, S.P.,<br>M.Sc. 1996071020220320   | )14 et al. | <b>⇔</b> X □  |
| ?  |                  |                   |                                                               | C                                                  | hoose 💊    | ОК            |

◀ Daftar Hadir Mata Kuliah Statistika Dasar Kelas C Indralaya (Utan Sahiro Ritonga dan Trisna Wahyu S.

Putri)

Jump to...

Daftar Hadir MK Statistika Kelas B Palembang (Dwi Wulan Sari, S.P., M.Si., Ph.D. dan Khosy Khoirunnisa, S.P., M.Si.) ►

 $\bigcirc$ 

 $\checkmark$ 

## 🍄 Administration

Attendance administration

- 🔹 Settings
- Locally assigned roles
- Permissions
- L Check permissions
- **T** Filters
- Competency breakdown
- Logs
- 🏦 Backup
- 📩 Restore

Course administration

## 👬 Navigation

Dashboard

- 🕋 Site home
  - Site pages

My courses

2425-01-PSA1102 PENGANTAR EKONOMI PERTANIAN

2425-01-PSA1103 DASAR-DASAR MANAJEMEN

2425-01-PSA1105 STATISTIKA DASAR

- Participants
- 🏆 Badges

Competencies

📰 Grades

General

E Announcements

🚵 Daftar Hadir Statistika Dasar Kls A Indralaya (Mir...

🚵 Daftar Hadir Statistika Dasar Kelas B Indralaya (E...

🔌 Daftar Hadir Mata Kuliah Statistika Dasar Kelas C ...

🚵 Daftar Hadir Statistika Dasar Kelas A Palembang (D...

🔌 Daftar Hadir MK Statistika Kelas B Palembang (Dwi ...

Topik 1: Pendahuluan

Topik 2: Distribusi Frekuensi

Topik 3. Ukuran Pemusatan Data

Topik 4. Ukuran Penyebaran Data

Topik 5. Angka Indeks

Topik 6. Teori Peluang

Topik 7. Sebaran Peluang Diksret

Topik 8. UTS

Topik 9. Distribusi Probabilitas Kontinu

Pertemuan 10. Distribusi Normal

Pertemuan 11. Teknik Penarikan Contoh

Topic 12

Topic 13

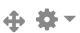

⊕ ♣ -

|   | Topic 14                                           |
|---|----------------------------------------------------|
|   | Topic 15                                           |
|   | Topic 16                                           |
|   | 2425-01-PSA1106 SISTEM AGRIBISNIS                  |
|   | 2425-01-PSA3013 MANAJEMEN STRATEGI KEBIJAKAN AGRIB |
|   | 2425-01-PER2102 METODE ILMIAH                      |
| ~ |                                                    |

Courses

Help and documentation

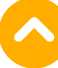